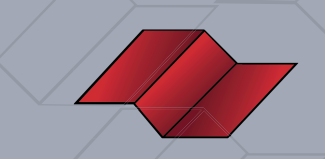

# ORIENTAÇÕES - SIMULADO DE REDAÇÃO SOLDADO E OFICIAL PM-SP

## ORIENTAÇÕES

Esta será uma prova de redação diferente das demais, feita online, à distância, porém o seu comprometimento dever ser tanto quanto o dia da prova oficial. O termo SIMULADO significa "aquele que tem a aparência da realidade", sendo assim, é adequado que você se porte o mais parecido possível com o dia da prova. Vamos lá...

### ANTES DO INÍCIO DA PROVA

-providencie um local silencioso;

- -escolha uma cadeira e mesa de apoio;
- -sente-se adequadamente;
- -reserve as duas horas somente para realizar a prova;
- -desligue qualquer aparelho eletrônico ao seu redor;
- -deixe o celular longe e desligado;
- -providencie lápis, caneta e papel para fazer o rascunho e a versão final.

#### NO SÁBADO, ÀS 10H, VOCÊ RECEBERÁ, EM PDF, A PROPOSTA DE REDAÇÃO CONTENDO O TEMA E OS TEXTOS MOTIVADORES.

-leia cuidadosamente os textos;

-analise o tema;

-faça o seu esquema de texto (levantamento das ideias que pretende trabalhar na sua redação);

-elabore o rascunho completo do texto;

-passe o seu texto a limpo, de preferência na folha timbrada, com as linhas numeradas (isso facilitará a compreensão da correção);

-se você for aluno PG, dos cursos presenciais, fotografe seu texto e envie na plataforma para que você receba em seu e-mail a sua correção. **(siga as instruções presentes neste arquivo)** 

-durante a realização da prova, não faça pesquisas nos meios eletrônicos; -a duração da prova deve ser de, no máximo, 2 horas, controle o seu horário; -ao meio-dia, o envio de redação será bloqueado.

#### AGUARDAMOS VOCÊ NO SÁBADO,

às 10h para a realização da redação, às 14h na explicação online!

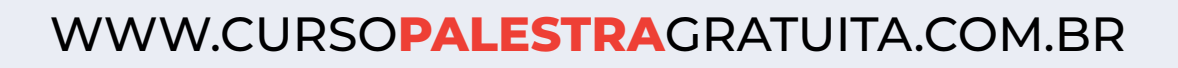

## SOU ALUNO PRESENCIAL PG. COMO ENVIO A MINHA REDAÇÃO?

Siga as orientações abaixo para enviar a sua redação para a correção.

1- Acesse: www.cursopalestragratuita.com. Clique na aba de cursos e procure pelo curso de **Redação** em Categorias.

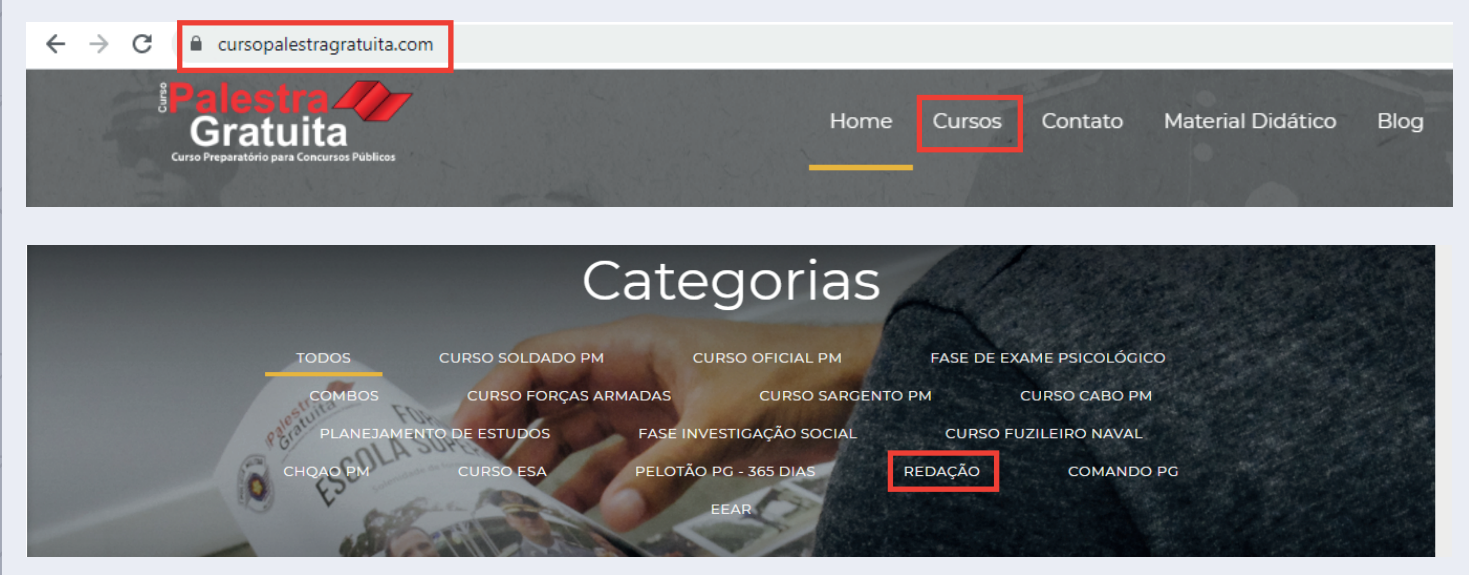

2- Clique em Redação, ao abrir a próxima página, clique no botão "comece grátis".

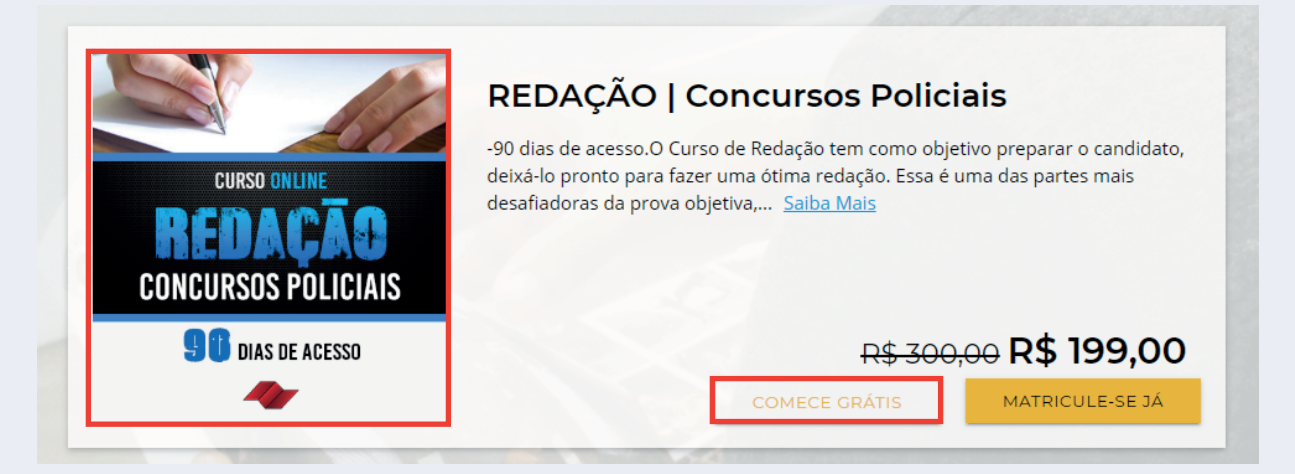

3- Caso não possua um acesso à plataforma, você será redirecionado a uma página para efetuar o seu cadastro. Caso já possua, basta efetuar o login.

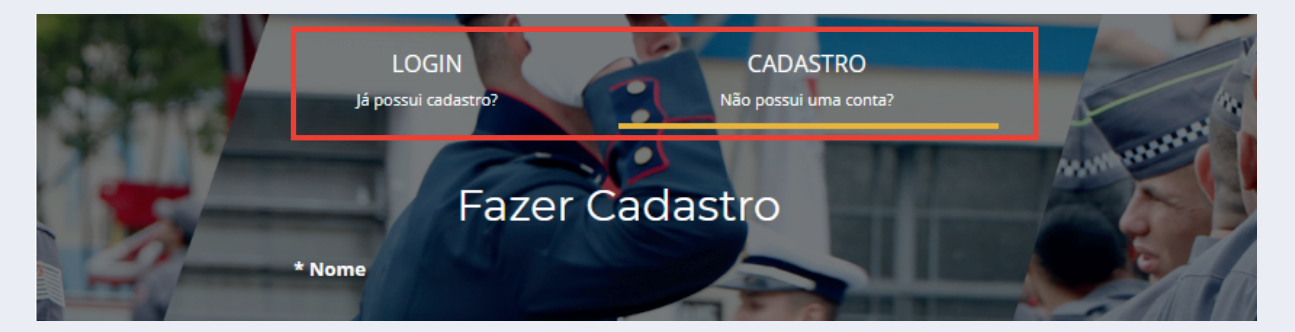

WWW.CURSOPALESTRAGRATUITA.COM.BR

# ATENÇÃO!!!

W

É muito importante que você preencha os seus dados de forma correta, eles servirão para identificar os alunos presenciais. Ajude-nos a garantir que a sua redação será corrigida! ••

4- Após efetuar o login, você será direcionado à página do curso de redação. Abaixo das informações gerais, você encontrará o link para o **simulado de redação**.

| REDAÇÃO   Concursos Policiais                                                                                                    |
|----------------------------------------------------------------------------------------------------|
| -90 dias de acesso.                                                                                                    |
| O Curso de Redação tem como objetivo preparar o candidato, deixá-lo pronto para fazer uma ótima redação. Essa é uma das partes mais desafiadoras da<br>prova objetiva, você não sabe quantas linhas ou parágrafos usar, como expor sua opinião sobre o tema proposto, e etc. Nesse curso você vai aprender<br>tudo isso! |
| Nossos professores são especializados em concursos públicos, e os conteúdos são atualizados de acordo com as exigências da banca examinadora.                                                                                                    |
| Não perca a oportunidade de se preparar com o Curso Palestra Gratuita, já são mais de 19 mil candidatos aprovados em concursos policiais, e você tem<br>tudo para ser o próximo! Desenvolvendo suas qualificações e potencializando suas chances de ser APROVADO!                                                        |
| AULAS INFORMAÇÕES ADICIONAIS FÓRUM CHAT LISTA DE AVALIAÇÕES                                                                                                    |
| SIMULADO DE REDAÇÃO 🎽 🧭 SIMULADO REDAÇÃO                                                                                                    |

**5-** Ao acessar a atividade, você será direcionado a uma página para iniciar o envio. Para iniciar clique no botão **começar avaliação.** 

| SIMULADO REDAÇÃO                                                                                                    |
|----------------------------------------------------------------------------------------------------|
| Essa é uma avaliação extra. A nota valerá 0% da média final do curso.<br>Esta avaliação pode ser feita uma vez.<br>Você tem 2 horas para fazer a avaliação.<br>Contém uma questão |
| COMEÇAR AVALIAÇÃO                                                                                                    |
| WW.CURSOPALESTRAGRATUITA.COM.BR                                                                                                    |

6- No final da página, você fará o upload da sua redação (no botão azul, em formato de círculo). Procure tirar uma foto ou fazer um escaner de qualidade, assegurando-se de que a imagem esteja boa para a leitura do corretor. Clique no botão, uma janela se abrirá, anexe o seu arquivo e envie. Em seguida, clique em **terminar a avaliação**.

#### Resposta:

Clique no botão abaixo para fazer o upload do seu arquivo

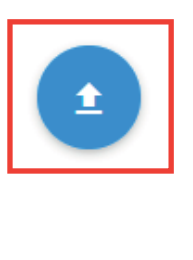

TERMINAR A AVALIAÇÃO

#### PRONTO! SUA REDAÇÃO FOI ENVIADA PARA CORREÇÃO!

Agora é só esperar. Assim que a sua redação for corrigida, você receberá um email informando o resultado. Lembrando que ele chegará no endereço de email informado no cadastro.

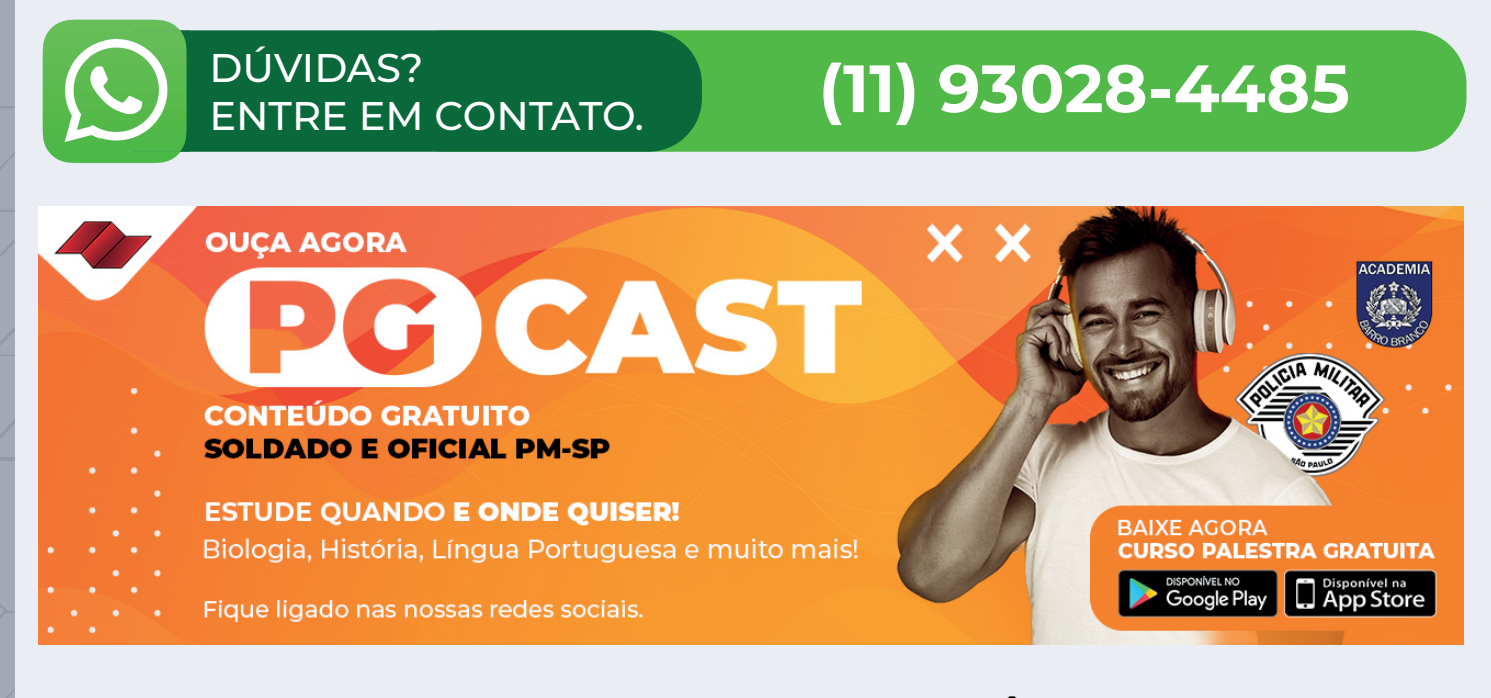

**CURSO PALESTRA GRATUITA** E **VOCÊ**, JUNTOS TRILHANDO O CAMINHO RUMO A SUA APROVAÇÃO!

# WWW.CURSOPALESTRAGRATUITA.COM.BR

# REDAÇÃO

Texto definitivo

| 1  |  |
|----|--|
| 2  |  |
| 3  |  |
| 4  |  |
| 5  |  |
| 6  |  |
| 7  |  |
| 8  |  |
| 9  |  |
| 10 |  |
| 11 |  |
| 12 |  |
| 13 |  |
| 14 |  |
| 15 |  |
| 16 |  |
| 17 |  |
| 18 |  |
| 19 |  |
| 20 |  |
| 21 |  |
| 22 |  |
| 23 |  |
| 24 |  |
| 25 |  |
| 26 |  |
| 27 |  |
| 28 |  |
| 29 |  |
| 30 |  |